## Інструкція по налаштуванню GNSS приймачів Leica в програмному забезпеченні.

- 1. Налаштування Internet-з'єднання
- 2. Налаштування RTK через майстер RTK з'єднання
- 3. Ручне налаштування RTK з'єднання
- 4. Запуск RTK

Налаштування Internet-з'єднання.

RTK-поправки від RTK-мережі *СКНЗУ* базових станцій передаються на приймач через Інтернет по засобу GSM / CDMA сигналів. Отже, для підключення до RTKмережі *СКНЗУ*, попередньо необхідно налаштувати підключення до Інтернет. Налаштувати Інтернет-з'єднання так само необхідно при зміні SIM-карти у внутрішньому модемі приймача.

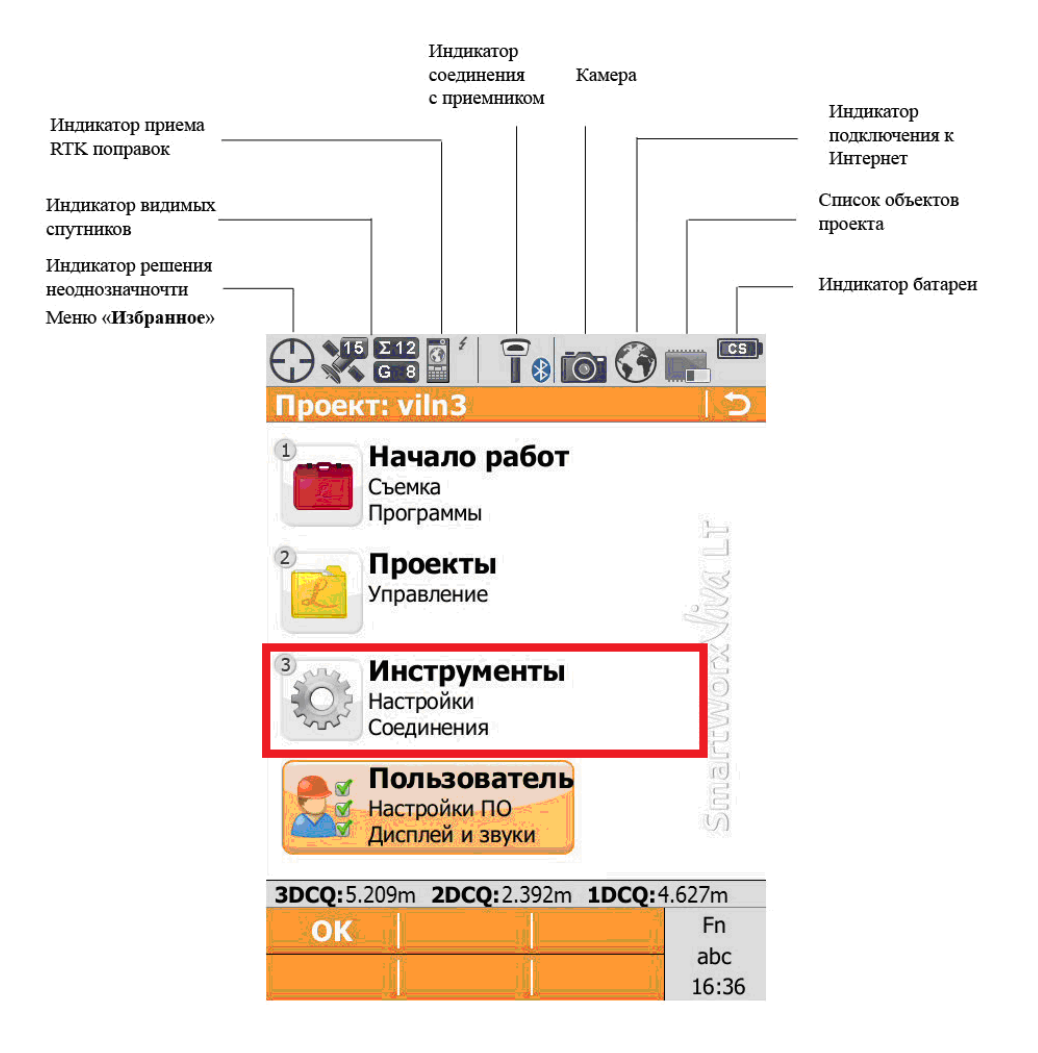

Для цього, в мобільному приймачі необхідно:

 Перейти в розділ «Инструменты» - «Соединение с инструментом» -«Интернет соединение» і створити нове (змінити існуюче) підключення до Інтернет.

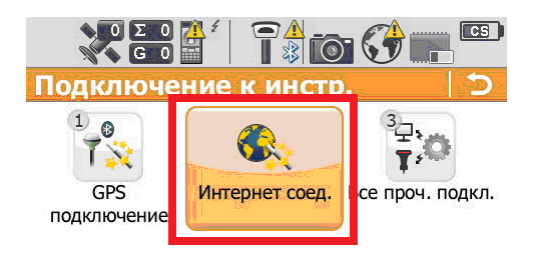

| 3DCQ:m | 2DCQ:m | 1DCQ:m            |
|--------|--------|-------------------|
| OK     |        | Fn                |
|        | K      | арта abc<br>15:50 |

 Встановити спосіб підключення до Інтернет: через мобільний телефон по Bluetooth або через внутрішній ЗС модем. Рекомендовано використовувати другий варіант підключення.

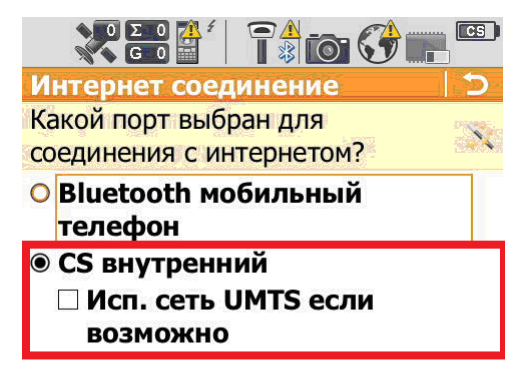

| CS Внутр. GSM: GSM Инициализировано |            |  |
|-------------------------------------|------------|--|
| ДАЛЕЕ                               | Fn         |  |
|                                     | abc        |  |
|                                     | HA34 15:51 |  |

3. Ввести PIN код SIM карти і якщо необхідно, PUK код, але радимо зняти усі обмеження з SIM карти.

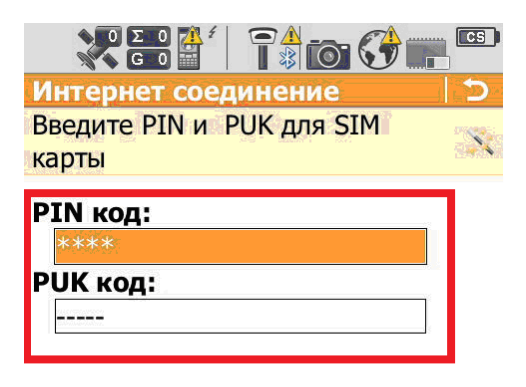

| 3DCQ:m | 2DCQ:m | 1DCQ:m    |
|--------|--------|-----------|
| ДАЛЕЕ  |        | Fn        |
|        | ļi     | АЗД 15:51 |

4. Вибрати «Использовать GPRS/CDMA интернет соединение»

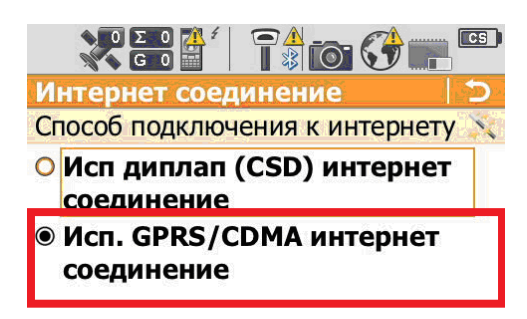

| 3DCQ:m         | 2DCQ:m     | 1DCQ:- | m     |
|----------------|------------|--------|-------|
| ЛАЛЕЕ          |            |        | Fn    |
| entrest o -ven | (Va.<br>33 |        | abc   |
|                |            | ГАЗД   | 15:52 |

5. Встановити точку доступу до Інтернет (APN), в залежності від оператора мобільного зв'язку. Для більшості операторів, в тому числі Kyivstar, Life, Vodafone, на даний момент підходить APN: «internet».

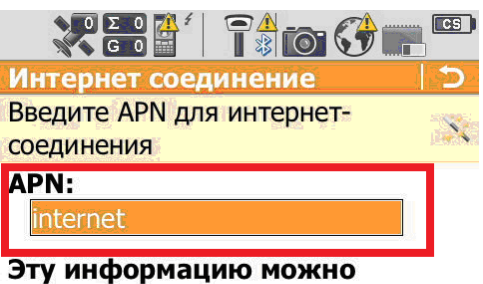

получить у провайдера

| 3DCQ:m | 2DCQ:m | 1DCQ:- | m            |
|--------|--------|--------|--------------|
| ДАЛЕЕ  |        |        | Fn           |
|        | 14     | азд    | abc<br>15:52 |

6. Поля «Использовать статический IP» і «Использовать ID пользователя и пароль» треба залишити порожніми.

| Интернет соединение         | 5               |
|-----------------------------|-----------------|
| Введите настройки интернет- | -               |
| соединения                  | (1 <b>4</b> /4) |
| Исп. статический ІР         |                 |
|                             |                 |
|                             |                 |
| Исп ID пользователя и       |                 |
| пароль                      |                 |
|                             |                 |

| 3DCQ:m      | 2DCQ:m | 1DCQ:- | m     |
|-------------|--------|--------|-------|
| ЛАЛЕЕ       |        | ų.     | Fn    |
| Millets ves |        |        | abc   |
|             |        | АЗД    | 15:52 |

7. Якщо всі параметри введені вірно, в останньому вікні «Статус Интернетсоединения» всі галочки, крім «Подключено к Leica Exchange» будуть заповнені.

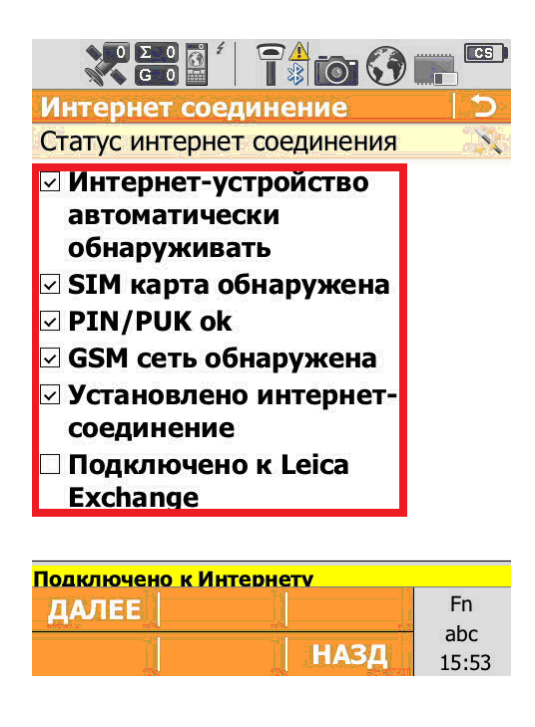

Після першого налаштування, система запам'ятовує всі параметри, і подальше налаштування непотрібне. При зміні SIM карти, може знадобитися зміна PIN / PUC кодів і APN.

Налаштування RTK через майстер RTK з'єднання

Переважно використовується при першому налаштуванні RTK. Для налаштування необхідно:

1. Перейти в розділ «Инструменты» - «Настройки ровера» - «Мастер RTK ровер» і створити новий (редагувати існуючий) профіль підключення.

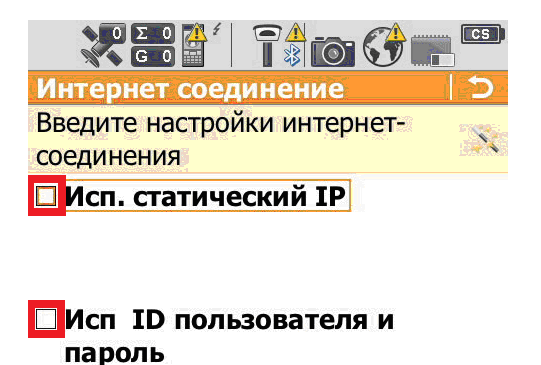

| 3DCQ:m | 2DCQ:m | 1DCQ:m    |
|--------|--------|-----------|
| ДАЛЕЕ  |        | Fn        |
|        |        | АЗД 09:30 |

2. При створенні нового профілю необхідно, в першу чергу, ввести ім'я профілю RTK. Ім'я може бути довільним.

| 0Σ0<br>G0            | 1 1000          |       |
|----------------------|-----------------|-------|
| Мастер RTK о         | соединения      | _  D. |
| Укажите настр        | ойки RTK профил | ія. 💢 |
| Имя профиля<br>GCKNP | я (Мой Радио):  |       |
| Описание:            |                 |       |

| 3DCQ:m | 2DCQ:m | 1DCQ:m    |  |
|--------|--------|-----------|--|
| ДАЛЕЕ  |        | Fn        |  |
|        |        | АВС 17:53 |  |

3. Встановити тип з'єднання з базовою станцією/сервером. Доступно 3 види з'єднання:

- Радіо (необхідний радіомодем)

- Інтернет (NTRIP) поправки передаються через інтернет по протоколу NTRIP.
- Dial-up пряме підключення до бази по номеру мобільного телефону

Зв'язок з RTK-мережею СКНЗУ здійснюється через Інтернет (NTRIP протокол).

| Мастер RTK соединения | <b>C</b> |
|-----------------------|----------|
| Тип соединения        | X        |
| О Радио               |          |
| • Интернет (NTRIP)    |          |
| ○ Dial-up (номер)     |          |

| Ima 120712 17 | 5331 сохранено |       |
|---------------|----------------|-------|
| ДАЛЕЕ         | n n            | Fn    |
|               |                | ABC   |
|               | НАЗД           | 17:53 |

4. Налаштувати підключення до Інтернет через вбудований 3G модем приймача або підключений через Bluetooth мобільний телефон. Процедура налаштування Інтернет з'єднання описана вище, в пункті **«Налаштування Internet-з'єднання»**. Якщо дані введені правильно, прилад підключиться до Інтернет і сервер поправок буде доступний.

5. Далі необхідно створити новий сервер підключення, редагувати поточний або вибрати зі списку вже створених.

|                                     | CS |
|-------------------------------------|----|
| Мастер RTК соединения               | Э. |
| Необходи RTK сервер. Ваши действия? | X  |
| Создать нов. сервер                 |    |
| О Выберите другой сервер            |    |
| О Редактировать тек. сервер         |    |

| 3DCQ:m | 2DCQ:m | 1DCQ:m            |  |
|--------|--------|-------------------|--|
| ДАЛЕЕ  |        | Fn                |  |
|        |        | арс<br>1АЗД 16:58 |  |

6. Для налаштування сервера необхідно задати наступні параметри:

- ім'я сервера (довільне)

- IP адреса сервера: **93.170.97.202** 

- порт доступу до сервера: **2100** 

NTRIP:

- ID: ім'я користувача, отримане після реєстрації в системі СКНЗУ

- NTRIP пароль: пароль, отриманий після реєстрації в системі СКНЗУ

| Мастер RTK соединения                                                                                                    | <u>)</u>         |
|----------------------------------------------------------------------------------------------------|------------------|
| Укажите новые настройки                                                                                                    | 12.              |
| сервера                                                                                                    |                  |
| Адрес:                                                                                                    |                  |
| 93.170.97.202                                                                                                    |                  |
| Порт:                                                                                                    |                  |
| 2100                                                                                                    |                  |
|                                                                                                    |                  |
| ✓ Использовать NTRIP<br>NTRIP пользовательский                                                                                                    |                  |
| Использовать NTRIP<br>NTRIP пользовательский<br>ID:                                                                                                    |                  |
| Использовать NTRIP<br>NTRIP пользовательский<br>ID:<br>guest                                                                                                    |                  |
| Использовать NTRIP<br>NTRIP пользовательский<br>ID:<br>guest<br>NTRIP пароль:                                                                                           |                  |
| Использовать NTRIP<br>NTRIP пользовательский<br>ID:<br>guest<br>NTRIP пароль:<br>*****                                                                                  |                  |
| <ul> <li>✓ Использовать NTRIP</li> <li>NTRIP пользовательский</li> <li>ID:</li> <li>guest</li> <li>NTRIP пароль:</li> <li>*****</li> <li>3DCQ:m 2DCQ:m 1DCQ:</li> </ul> | -m               |
| <ul> <li>Использовать NTRIP</li> <li>NTRIP пользовательский</li> <li>ID:         <ul> <li>guest</li> <li>NTRIP пароль:</li></ul></li></ul>                              | - <u>m</u><br>Fn |

7. Далі необхідно визначити точку монтування (Mounting point), тобто базову GNSS станцію, або мережеве рішення, від якого будуть надходити RTK поправки. Точки можна ввести вручну через меню «Укажите точку стояния вручную», або вибрати з переліку доступних на сервері через меню «Укажите точку стояния из списка».

| SOURCETABLE 200 OK<br>Server: EagleGnas-basic/210416<br>Date: 2021/08/08 08:48:03<br>Content-Type: text/plain<br>Content-Length: 5449                                                                                                    |
|----------------------------------------------------------------------------------------------------|
| TH:RICHG.21:0012.0011.2:00055:EagleGnas:UKR:0.0010.0011:1:NES0.210425:none:B:N:19200:<br>STR:NESC.20055:EagleGnas:UKR:0.0010.0011:1:NES0.210425:none:B:N:19200:<br>STR:NESC.20055:EagleGnas:UKR:0.0010.0011:1:NES0.210425:none:B:N:19200:<br>STR:NESC.20055:EagleGnas:UKR:0.0010.0011:1:NES0.210425:none:B:N:19200:<br>STR:NESC.20055:EagleGnas:UKR:0.0010.0011:1:NES0.210425:none:B:N:19200:<br>STR:NESC.20055:EagleGnas:UKR:0.0010.0011:1:NES0.210445:none:B:N:19200:<br>STR:NESC.20055:EagleGnas:UKR:0.0010.0011:1:NES0.210445:none:B:N:19200:<br>STR:NESC.20055:EagleGnas:UKR:0.0010.0011:1:NES0.210445:none:B:N:19200:<br>STR:NESC.20055:EagleGnas:UKR:0.0010.0011:1:NES0.210445:none:B:N:19200:<br>STR:NESC.20055:EagleGnas:UKR:0.0010.0011:1:NES0.210445:none:B:N:19200:<br>STR:NESC.20055:EagleGnas:UKR:0.0010.0011:1:NES0.210425:none:B:N:19200:<br>STR:NESC.20055:EagleGnas:UKR:0.0010.0011:1:NES0.210425:none:B:N:19200:<br>STR:NESC.20055:EagleGnas:UKR:0.001001011:NE |
| arv (strong-muni) trenggement i trenggement i trenggement i tranggement i tranggement i trenggement i trenggeme                                                                                                    |

8. RTK-мережа *СКНЗУ* надає доступ до мережевого рішення - vrs, і режим роботи від одиночної базової станції - nearest.

9. У меню «**Информация о RTK поправках**» необхідно включити прийом поправок від RTK-мережі **СКНЗУ**, встановити тип мережі **VRS** і включити відправку **GGA** повідомлень.

|                            | ) () 📻 💽 |
|----------------------------|----------|
| <b>Мастер RTK соединен</b> | С ки     |
| Инфо о RTK поправках       | X        |
| 🗹 Получить поправки        | от RTK   |
| сети                       |          |
| Тип сети:                  |          |
| VRS                        | <b>T</b> |
| Отправка GGA сос           | общения  |
| Отправить ID польз         | вователя |

| 3DCQ:m | 2DCQ:m | 1DCQ: | m            |
|--------|--------|-------|--------------|
| ДАЛЕЕ  |        |       | Fn           |
|        |        | АЗД   | abc<br>14:58 |

10. Далі, встановити формат одержаних поправок - **RTCM v3**. Для типу базового приймача і антени на базовій станції встановити автоматичний пошук. Решта полів залишити незаповненими.

| Мастер RTK соединения    | 5        |
|--------------------------|----------|
| Инфо о RTK соединениях   | X        |
| Д <mark>анные РВ:</mark> |          |
| RTCM v3                  | 7        |
| Базовый приемник:        | _        |
| Автоматич. поиск         | <b>7</b> |
| Ант.базы:                |          |
| Автоматич. поиск         |          |
| 🗆 У базовой станции      |          |
| уникальный ID            |          |
| 🗆 Автодозвон до базы во  |          |
| время измерений          |          |
| 🗆 Исп. Систему координат |          |
| 3DCO:                    | m        |
| ЛАЛЕЕ                    | Fn       |
|                          | abc      |
| НАЗД                     | 08:27    |

11. Якщо всі параметри введені вірно, в останньому вікні «**Состояние подключения**» всі галочки будуть заповнені. Поле «**Приём RTK поправок**» буде заповнено, якщо в момент налаштування встановлено зв'язок між контролером і GNSS приймачем і йде прийом сигналу зі супутників.

|                               | S I |
|-------------------------------|-----|
| Мастер RTK соединения         | D   |
| Состояние подключения         | 1   |
| Обнаружен GPS ровер           |     |
| Обнаружено RTK устройство     |     |
| 🗹 SIM карта обнаружена        |     |
| ✓ PIN/PUK ok                  |     |
| GSM сеть обнаружена           |     |
| Установлено интернет-         |     |
| соединение                    |     |
| 🗹 Установлено соединение с    |     |
| RTK службой.                  |     |
| Прием RTK поправок            |     |
|                               |     |
| Соед. с маршрутизатором NTRIP |     |

| Соед. с маршрутизатором NTRIP |              |
|-------------------------------|--------------|
| ДАЛЕЕ                         | Fn           |
| НАЗД                          | abc<br>14:59 |

## Ручне налаштування RTK з'єднання

Використовується для швидкої зміни параметрів RTK мережі, зміни параметрів доступу до сервера, а так само для зміни логіна і пароля користувача.

1. Швидкий доступ до параметрів RTK з'єднання здійснюється через меню «Избранное» у верхній частині екрану.

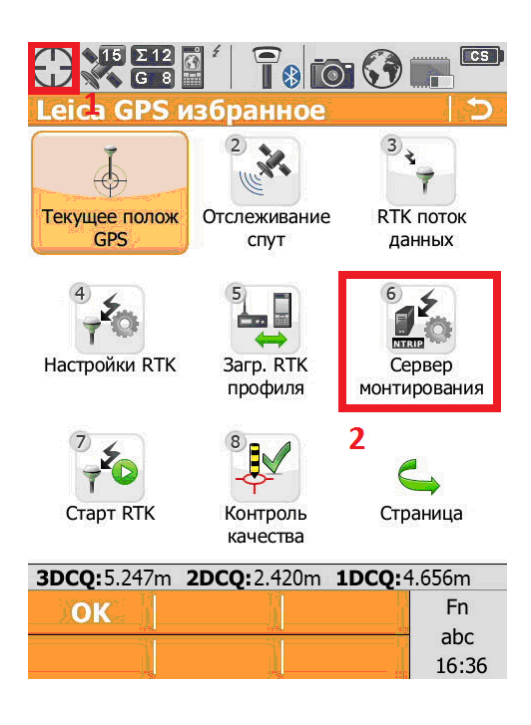

2. Через меню «Сервер монтирования» відбувається налаштування доступу до сервера RTK-мережі *СКНЗУ*, вибір точок монтування та редагування NTRIP логіна/пароля користувача. «NTRIP точка» - ім'я базової станції або мережевого RTK рішення, від якого будуть надходити RTK поправки (vrs aбo nearest). Назва точки може бути введено вручну або вибрано зі списку точок, доступних на сервері. Для переходу в меню вибору необхідно натиснути кнопку «Источник».

| Соед. с интернет-портом   | 10  |
|---------------------------|-----|
| Интернет порт:            |     |
| CS интернет 1             |     |
| Сервер:                   |     |
| GCKNP 🗳                   |     |
| NTRIP точка :             |     |
| вибрати зі списку         | 2   |
| Нажмите СПИС, чтобы увиде | еть |
| список точек стояния.     |     |

| 3DCQ:m | 2DCQ:m   | 1DCQ:m       |  |
|--------|----------|--------------|--|
| OK -   |          | Fn           |  |
|        | Источ. 1 | abc<br>10:28 |  |

Для переходу до параметрів доступу до сервера необхідно перейти в меню «Сервер» і натиснути «**Редактировать**» («РЕД»). У вкладці «**Общее**» вводяться основні параметри доступу до сервера:

- ім'я сервера - вводиться довільно

- IP адреса сервера. Адреса RTK-мережі *СКНЗУ*: 93.170.97.202
- порт доступу до сервера: 2100

| Ред. сервер                              | 5 |
|------------------------------------------|---|
| Общее NTRIP                              |   |
| Имя серера:<br>GCKNP                     |   |
| Адрес:<br>93.170.97.202<br>Порт:<br>2100 |   |

| 3DCQ:m | 2DCQ:m | 1DCQ:m           |       |
|--------|--------|------------------|-------|
| ЗАП    |        | î                | Fn    |
|        |        | - Alexandre - Fi | abc   |
|        |        | Стр              | 10:28 |

Вкладка «**NTRIP**» призначена для налаштувань індивідуального доступу користувачів до RTK-мережі *СКНЗУ* через протокол NTRIP. NTRIP:

- ID: ім'я користувача, отримане після реєстрації в системі СКНЗУ
- NTRIP пароль: пароль, отриманий після реєстрації в системі СКНЗУ

| Ред. сервер 🛛 🖄 🗅      | ). |
|------------------------|----|
| Общее NTRIP            |    |
| Использовать NTRIP     |    |
| NTRIP пользовательский |    |
| ID:                    |    |
| LOGIN                  |    |
| NTRIP пароль:          |    |
| ****                   |    |
|                        |    |

| 3DCQ:m | 2DCQ:m | 1DCQ:m           |
|--------|--------|------------------|
| ЗАП    |        | Fn               |
|        |        | Стр abc<br>10:36 |

3. Через меню «**Настройки RTK**» здійснюється налаштування параметрів прийому поправок. В меню «**Общее**» необхідно встановити:

- З'єднання через: CS інтернет 1, якщо підключення до Інтернет відбувається через вбудований 3G модем; CS Bluetooth 1, якщо підключення до Інтернет відбувається через мобільний телефон, з'єднаний з контролером через Bluetooth.

- Дані РВ (формат RTK поправок): RTCM v3.

- інші поля можна залишити незаповненими

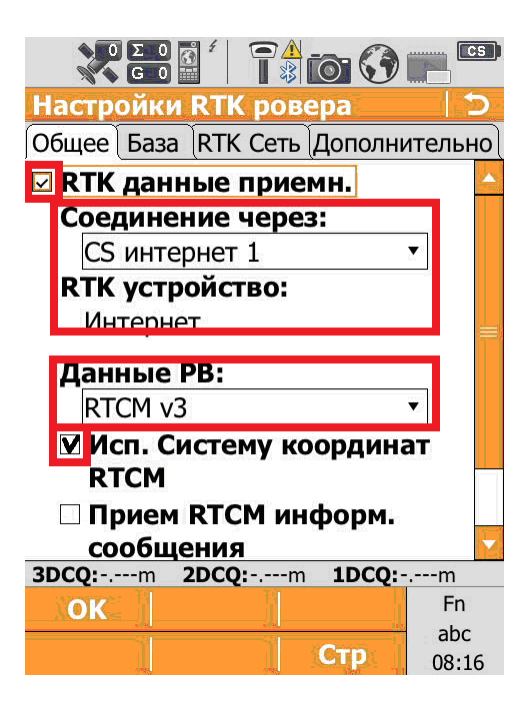

В меню **«База»** необхідно встановити автоматичне визначення типу приймача і антени на базовій станції.

В меню «**RTK сеть**» необхідно встановити галочку на «**Исп. RTK сеть**» і вибрати тип мережі **VRS**.

В меню «**Дополнительно**» слід включити «**Использовать прогноз**» і встановити автоматичний режим використання GLONASS і SBAS.

4. «Загрузка RTK профиля» дозволяє вибрати один з вже створених за допомогою Майстра настройки RTK профілів.

5. Кнопка «**RTK потоки данных**» призначена для перегляду поточної інформації про прийом RTK поправок.

Запуск RTK

Для запуску прийому RTK поправок, необхідно перейти в меню «**Избранное**» і натиснути кнопку «**Старт RTK**». Для зупинки і перезавантаження RTK необхідно перейти в меню «**Избранное**» і натиснути кнопку «**Стоп RTK**», після чого заново запустити RTK.

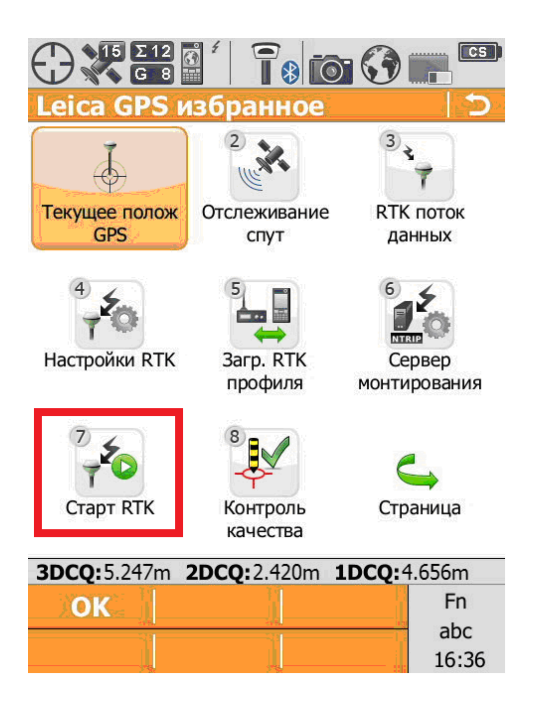